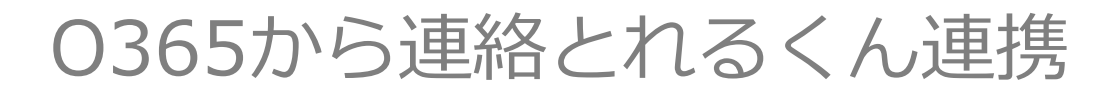

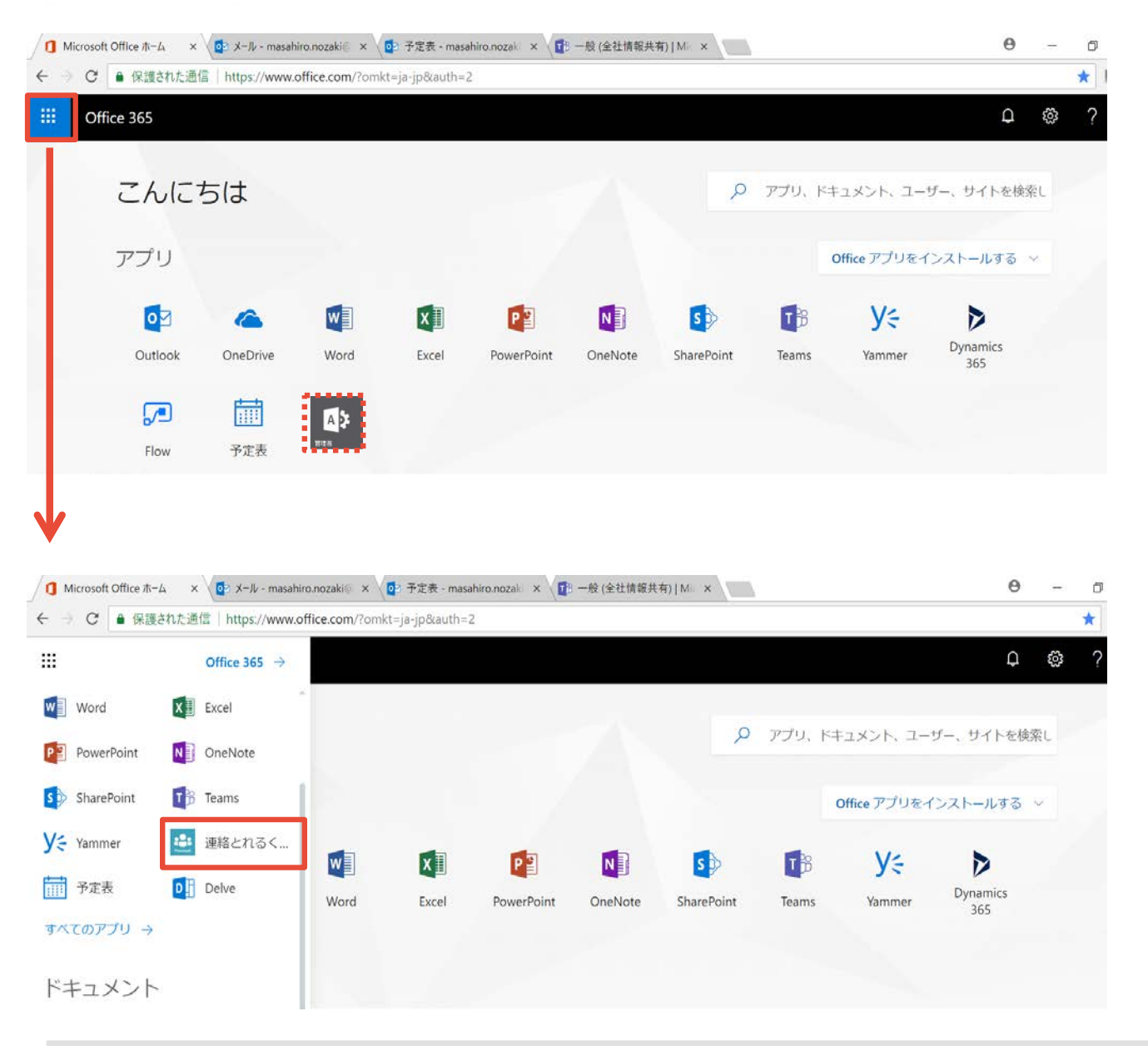

連絡とれるくん表示方法 「管理」 「設定」 「組織のプロファイル」 「組織用のカスタムタイルの追加|  $\mathbf{V}$ 「編集」 「カスタムタイルの追加」 項目入力 ※0365管理権限者のみ設定可能

**NTT**Communications

**Phone Appli** 

## Microsoft Teamsからの連絡とれるくん連携

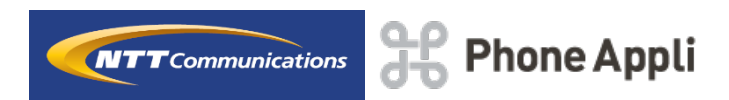

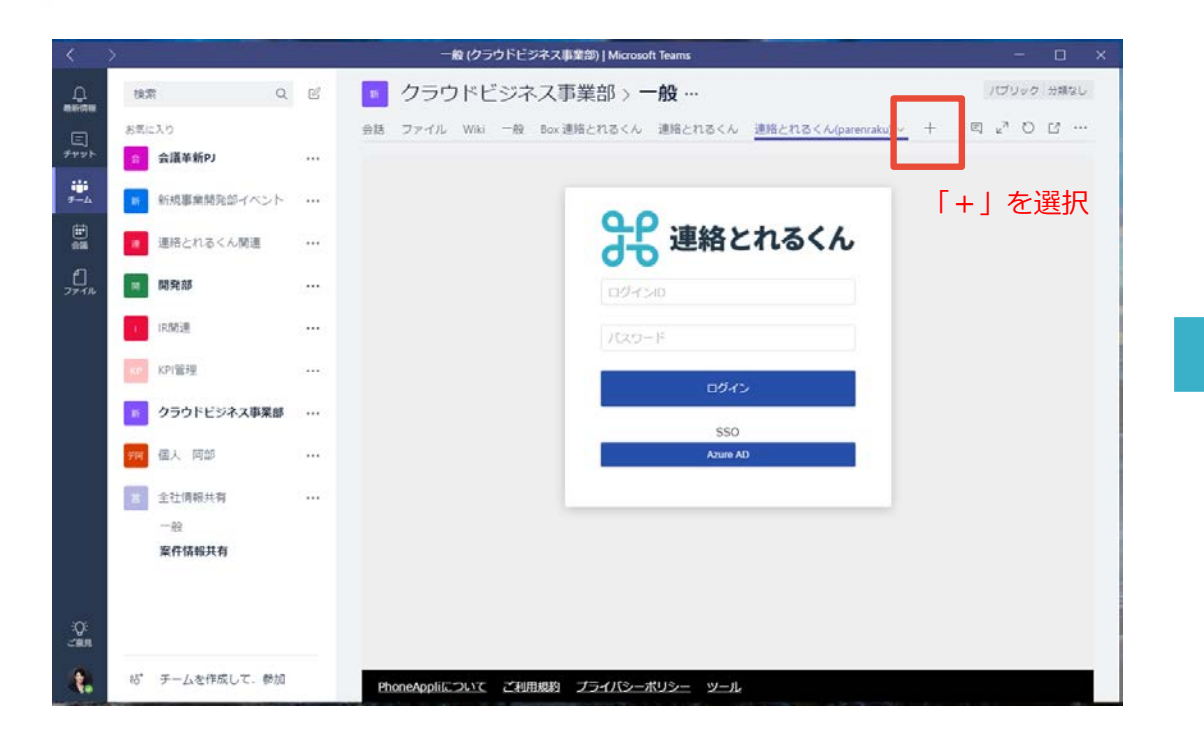

| タブの追                                                                                                    | <b>ታ</b> በ |         |         |          |                    | ×          |
|----------------------------------------------------------------------------------------------------|------------|---------|---------|----------|--------------------|------------|
| チャネルの <u>-</u><br>します。                                                                                             | 上部にあるタフ    | で、お気に入り | )のアプリやこ | ファイルを有効は | 検索                 | Q          |
| チームのタブ                                                                                                    |            |         |         |          |                    |            |
| Excel                                                                                                    | Forms      | OneNote | PDF     | Planner  | Power Bl           | PowerPoint |
| SharePoint                                                                                                    | Stream     | Web サイト | Wiki    | Word     | <b>5</b><br>F=1×2× |            |
| 「Webサイト」を選択<br>Web <b>サイト</b> 情報 ×                                                                                 |            |         |         |          |                    |            |
| (Web サイト) タブを使えば、セキュリティで保護された Web サイトをチャネルまた会話の上部に固定して、誰でも簡単に重要なサイトにアクセスすることができます。                                 |            |         |         |          |                    |            |
| タブ名                                                                                                    |            |         |         |          |                    |            |
| Web サイト                                                                                                    |            |         |         |          |                    |            |
| URL*                                                                                                    |            |         |         |          |                    |            |
| ここにリンクを貼り付け                                                                                                    |            |         |         |          |                    |            |
| * 'https://' で始まり、信頼できる Web コンテンツを含むサイトにのみリンクしていることを確認します。これにより、お客さまご自身およびお客さまのチームが安全性を確保できます。 このタブについてのチャネルに投稿します |            |         |         |          |                    |            |
|                                                                                                    |            |         |         |          |                    |            |

「タブ名」、「URL」を記載して「保存」選択

戻る

保存